## **DBA Registrations**

OhioPays provides state of Ohio payees with the ability to manage their business and make updates to addresses, contacts, and payment information. In addition, the payee has the ability to request to register a DBA (Doing Business As) under an existing parent organization, change their Tax Identification Number (TIN), and change their Business Name.

Requests to register a DBA will always route to the OSS Supplier Operations team for additional validation and/or processing; however, there are two paths a Payee may take to register the DBA:

- If the Parent Organization is already set up in Ohio Pays, the Payee Administrator will use the self-service features and register the DBA. These registrations will route to the Supplier Operations Team via the Self Service Approvals.
- If the DBA Organization attempts to register via the Ohio Pays Register New Business function, Ohio Pays will identify the Organization as a DBA when line 2 is populated on the IRS Form W-9. These registrations will route to the Supplier Operations Team via the Manage Request Approval page.
  - Follow the instruction in the <u>Payee Registrations</u> topic.

Follow the steps below to process the DBA requests that are routed to the Supplier Operations Team via the **Self Service Approvals** page.

## **Processing Self Service Approvals**

 <u>https://ohid.ohio.gov/wps/myportal/gov/myohio/ ></u>Financials > Self Service Tile

| K Financial Operations      | Self Service                                                |                  | ŵ        | Q        | :      | Ø    |
|-----------------------------|-------------------------------------------------------------|------------------|----------|----------|--------|------|
| User Preferences            | General Profile Information                                 | ew Window        | Help     | Persor   | nalize | Page |
| Delegate Alternate Approver |                                                             |                  |          |          |        |      |
| Delegate Entry Authority    | Password                                                    |                  |          |          |        |      |
| Employee Profile            | Change password<br>Change or set up forgotten password help |                  |          |          |        |      |
| Define Values ~             |                                                             |                  |          |          |        |      |
| Travel Authorization ~      | Personalizations                                            |                  |          |          |        |      |
|                             | My preferred language for PIA web pages is:                 | English          |          |          |        |      |
| Expense Reports V           | My preferred language for reports and email is              | English          |          |          | •      |      |
| 📕 Manager Tasks 🗸 🗸         | Currency Code                                               | ٩                |          |          |        |      |
| Procurement ~               | Default Mobile Page                                         |                  |          |          |        |      |
| Tree Viewer                 | Alternate User                                              |                  |          |          |        |      |
| ≣ <sub>e</sub> Approvals    | If you will be temporarily unavailable, you can select an   | alternate user t | o receiv | e your r | outing | S.   |
|                             |                                                             |                  |          |          |        |      |

- 1. Click on **Approvals**.
- The **Pending Approvals** page displays,

| Self Service          |    | Pend                                                                | ing Approvals                   | <u>ଜ</u>          | :   | $\otimes$ |
|-----------------------|----|---------------------------------------------------------------------|---------------------------------|-------------------|-----|-----------|
| View By Type          | ~  | All                                                                 |                                 |                   |     | -         |
| All                   | 21 | T                                                                   |                                 | Date Routed       | ]   |           |
| Administrator Request | 5  |                                                                     |                                 | 21 r              | ows |           |
| Change Of Name        | 6  | Change Of Name<br>LEE CONCRETE CONSTRUCTION<br>LLC<br>0000258490    | CN000000010 / CN Michael Jordan | Routed 09/15/2022 | >   |           |
| Doing Business As     | 5  | Change Of TIN<br>LEE CONCRETE CONSTRUCTION<br>LLC<br>0000258490     | CT000000009 / CT Michael Jordan | Routed 09/15/2022 | >   | 1         |
|                       |    | Doing Business As<br>LEE CONCRETE CONSTRUCTION<br>LLC<br>0000258490 | DB000000010 / DB Michael Jordan | Routed 09/15/2022 | >   |           |
|                       |    | Change Of Name<br>BALL BOUNCE AND SPORT INC<br>0000199129           | CN000000009 / CN Peter Griffin  | Routed 09/15/2022 | >   |           |
|                       |    | Change Of TIN<br>BALL BOUNCE AND SPORT INC<br>0000199129            | CT000000008 / CT Peter Griffin  | Routed 09/15/2022 | >   |           |
|                       |    | Doing Business As<br>BALL BOUNCE AND SPORT INC<br>0000199129        | DB000000009 / DB Peter Griffin  | Routed 09/15/2022 | >   |           |
|                       |    | Change Of Name                                                      | CN000000008 / CN Jack Brown     | Routed            |     | -         |

## 2. Select **Doing Business As**.

| < : | Self Service          |    | Pend                                                                     | ling Approvals                   | ራ       | Q                  | :    | $\otimes$ |
|-----|-----------------------|----|--------------------------------------------------------------------------|----------------------------------|---------|--------------------|------|-----------|
|     | View By Type          | ~  | Doing Business As                                                        |                                  |         |                    |      | <b>^</b>  |
|     | All                   | 21 | T                                                                        |                                  | Date R  | outed 🥾            |      |           |
|     | Administrator Request | 5  |                                                                          |                                  |         | 5                  | rows |           |
|     | Change Of Name        | 6  | Doing Business As<br>LEE CONCRETE CONSTRUCTION<br>LLC                    | DB000000010 / DB Michael Jordan  | R<br>01 | outed<br>9/15/2022 | >    |           |
|     | Change Of TIN         | 5  | 0000258490                                                               |                                  |         |                    |      |           |
| 2   | Doing Business As     | 5  | Doing Business As<br>BALL BOUNCE AND SPORT INC<br>0000199129             | DB000000009 / DB Peter Griffin   | R<br>01 | outed<br>9/15/2022 | >    |           |
|     |                       |    | Doing Business As<br>TEXAS A&M TRANSPORTATION<br>INSTITUTE<br>0000079930 | DB000000008 / DB Jack Brown      | R<br>01 | outed<br>9/14/2022 | >    |           |
|     |                       |    | Doing Business As<br>STONEYS FURNITURE INC<br>0000199665                 | DB000000007 / DB MYTEST WILLIAMS | R<br>01 | outed<br>9/13/2022 | >    |           |
|     |                       |    | Doing Business As<br>GUIDESOFT INC<br>0000082438                         | DB000000006 / DB Johnny LaRue    | R<br>01 | outed<br>9/09/2022 | >    | •         |

## 3. Select a record to change.

| Pending Approvals               |                               | Doing Business As                     | ធ      | Q      | :  | Ø  |
|---------------------------------|-------------------------------|---------------------------------------|--------|--------|----|----|
|                                 |                               |                                       | Ap     | pprove | De | ny |
| Doing Business As               |                               |                                       |        |        |    |    |
| Request ID                      | DB000000010                   | Doing Business As LEE BROWN CONSTRUCT | ON LLC |        |    |    |
| Business Name                   | LEE CONCRETE CONSTRUCTION LLC |                                       |        |        |    |    |
| Requested By                    | Michael Jordan                |                                       |        |        |    |    |
|                                 | Doing Business As Details     |                                       |        |        |    |    |
| <ul> <li>Attachments</li> </ul> |                               |                                       |        |        |    |    |
| View Attachments (1)            | >                             |                                       |        |        |    |    |
| Approver Comments               |                               |                                       |        |        |    |    |
|                                 |                               |                                       |        |        |    |    |
|                                 | //                            |                                       |        |        |    |    |
| Approval Chain                  | >                             |                                       |        |        |    |    |
|                                 |                               |                                       |        |        |    |    |
|                                 |                               |                                       |        |        |    |    |

- 4. Click the **Doing Business As Details** hyperlink.
- The **Doing Business As Details** page appears,

| Pending Approvals                               | Doing Business As               | ŵ | Q | : 0  |
|-------------------------------------------------|---------------------------------|---|---|------|
|                                                 | Deira Dueirees As               |   |   | Deny |
|                                                 | Doing Business As               |   | ~ | -    |
| Doing Identification                            |                                 |   |   |      |
| *Business Nam                                   | e LEE CONCRETE CONSTRUCTION LLC |   |   |      |
| *Payee                                          | D 0000258490                    |   |   |      |
| *Business Name ,Trade name , Doir<br>Business A | g LEE BROWN CONSTRUCTION LLC    |   |   |      |
| Remit to Address                                |                                 |   |   |      |
| *Address                                        | 1 123 HEAVY                     |   |   |      |
| View / Address                                  | 2                               |   |   |      |
| *Ci                                             | y COLUMBUS                      |   |   |      |
| Appro *Postal Coc                               | e 43230                         |   |   |      |
| *Sta                                            | e Ohio                          |   |   |      |
| *Coun                                           | y Franklin                      |   |   |      |
| Appro Payee Admin                               |                                 |   |   |      |
| *Nam                                            | e Michael Jordan                |   |   |      |
| *OHI                                            | D 7184264988                    |   |   |      |
| *Ema                                            | il obmtestuat+++@gmail.com      |   |   |      |
| Attachments                                     |                                 |   |   |      |
| *IRS W9 required *Attachments (1)               |                                 |   |   |      |
|                                                 |                                 |   |   | _    |
|                                                 |                                 |   |   |      |

- 5. Review the information and click the **Attachments** button.
- The **Attachments** page appears.

| Pending Approvals       | Doing Business As                                                 | ណ៍ | Q | : (  |
|-------------------------|-------------------------------------------------------------------|----|---|------|
|                         | Doing Business As                                                 |    |   | Deny |
| Doing Identification    |                                                                   |    |   |      |
|                         | *Business Name LEE CONCRETE CONSTRUCTION LLC                      |    |   |      |
|                         | Cancel Attachments Done                                           |    |   |      |
| *Business Nar           | Details 1 row                                                     |    |   |      |
| ✓ Atta Remit to Address | Attached File Description User Name Date/Time Stamp               |    |   |      |
|                         | BLANK_W9_FORM.pdf 7184264988 Michael Jordan 09/15/2022 10:27:04AM |    |   |      |
| View /                  |                                                                   |    |   |      |
| Appro                   |                                                                   |    |   |      |
|                         |                                                                   |    |   |      |
|                         |                                                                   |    |   |      |
| Appro Payee Admin       |                                                                   |    |   |      |
|                         |                                                                   |    |   |      |
|                         |                                                                   |    |   |      |
|                         | Email opiniestuat***@gmail.com                                    |    |   |      |
| Attachments             |                                                                   |    |   |      |
| *IRS W9 required        | *Attachments (1)                                                  |    |   |      |
|                         |                                                                   |    |   |      |
|                         |                                                                   |    |   |      |

6. Click the attached file hyperlink to view the W9.

| Pending Approvals               |                                                 | Doing Business As               | ଜ                | ۹ ( | 0   |
|---------------------------------|-------------------------------------------------|---------------------------------|------------------|-----|-----|
|                                 |                                                 |                                 | New Window       |     | )   |
| Doing Business As               |                                                 |                                 | Add to Favorites |     |     |
| Request ID                      | DB000000010                                     | Doing Business As LEE BROWN CON | Help             |     | - 1 |
| Business Name<br>Requested By   | LEE CONCRETE CONSTRUCTION LLC<br>Michael Jordan |                                 | Sign Out         |     |     |
|                                 | Doing Business As Details                       |                                 |                  |     |     |
| <ul> <li>Attachments</li> </ul> |                                                 |                                 |                  |     |     |
| View Attachments (1)            | >                                               |                                 |                  |     |     |
| Approver Comments               |                                                 |                                 |                  |     |     |
| Approval Chain                  | >                                               |                                 |                  |     |     |
|                                 |                                                 |                                 |                  |     |     |

7. Click the **"Actions"** icons (3 dots) in the top right corner of the window.

- 8. Click New Window.
- 9. Refer to the <u>Adding a New Supplier</u> for Instructions on updating the payee record.
- 10. Close the new window and return to the **Pending**

**Approvals** page, once the payee information is updated.

| Pending Approvals               |                               | Doing Business As                        | ណ៍  | Q      | :   | Ø  |
|---------------------------------|-------------------------------|------------------------------------------|-----|--------|-----|----|
|                                 |                               |                                          | Ap  | oprove | Der | ny |
| Doing Business As               |                               |                                          |     |        |     |    |
| Request ID                      | DB000000010                   | Doing Business As LEE BROWN CONSTRUCTION | LLC |        |     |    |
| Business Name                   | LEE CONCRETE CONSTRUCTION LLC |                                          |     |        |     |    |
| Requested By                    | Michael Jordan                |                                          |     |        |     |    |
|                                 | Doing Business As Details     |                                          |     |        |     |    |
| <ul> <li>Attachments</li> </ul> |                               |                                          |     |        |     |    |
| View Attachments (1)            | >                             |                                          |     |        |     |    |
| Approver Comments               |                               |                                          |     |        |     |    |
|                                 |                               |                                          |     |        |     |    |
| Approval Chain                  | >                             |                                          |     |        |     |    |
|                                 |                               |                                          |     |        |     |    |

- 11. Select **Approve** if the new DBA record was set up or **Deny** if the record cannot be set up.
- Once Approve or Deny is selected, the Payee Administrator will receive the applicable email notification.